# How to sign and complete your online waiver

First you will open the <u>link</u>

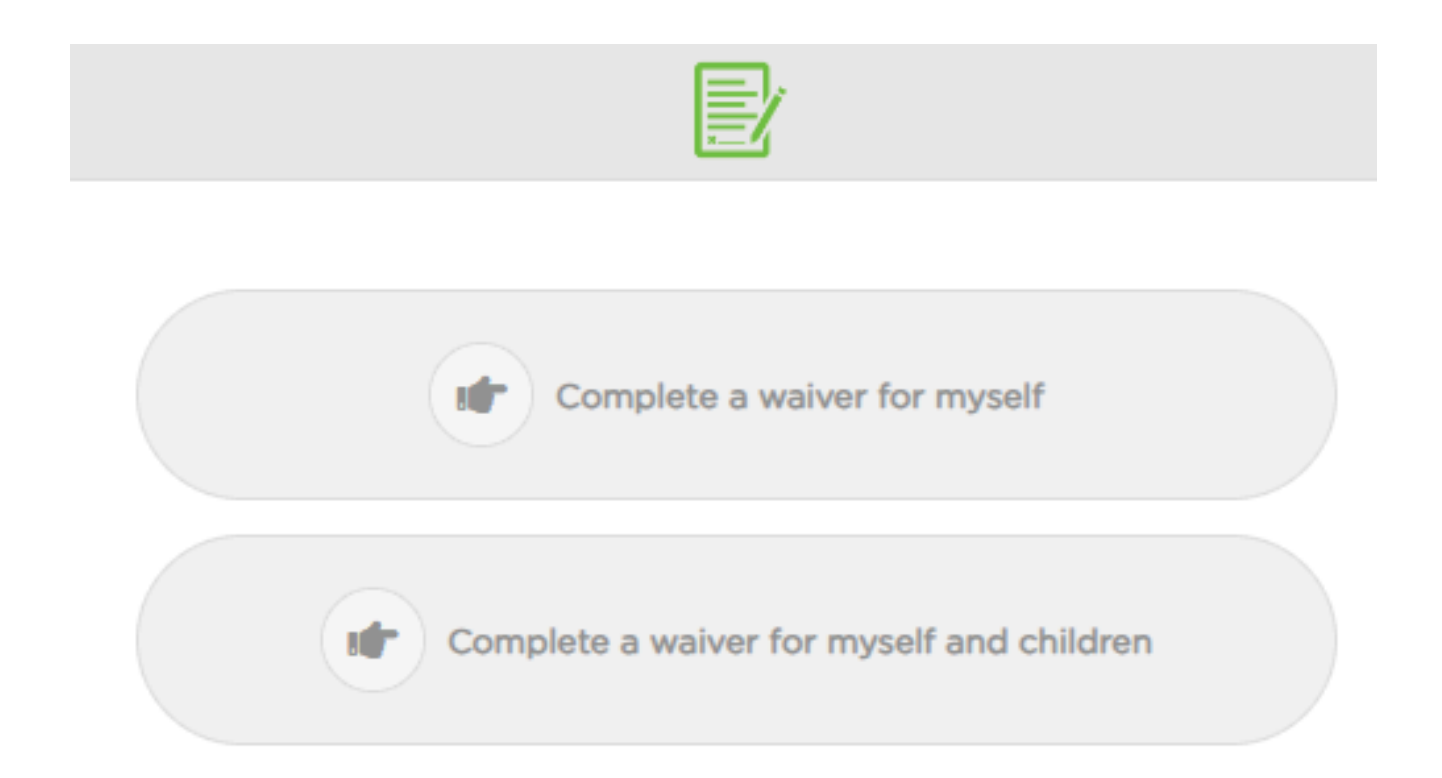

Step 1: Once the link is opened, you have 2 options, an option to complete a waiver for yourself, and an option to complete one for yourself and children. Click the option applicable to you. Please note, each adult must sign their own waiver.

## Step 2: Next fill out your information.

| Adult Information<br>Email Address* | ( Indicates a required field )*        |  |  |  |
|-------------------------------------|----------------------------------------|--|--|--|
| First Name*                         |                                        |  |  |  |
| Last Name*                          |                                        |  |  |  |
| Birth Date*                         | Select Year   Select Month  Select Day |  |  |  |
|                                     | ( Age must be at least 18 years old )  |  |  |  |
| Contact Information                 |                                        |  |  |  |
| Phone Number*                       |                                        |  |  |  |
| Street Address*                     |                                        |  |  |  |
| City*                               |                                        |  |  |  |
| State/Province*                     |                                        |  |  |  |
| Zip/Postal Code*                    |                                        |  |  |  |
| Participants                        | + ADD A MINOR                          |  |  |  |

\*Please note: The email address you provide is to send a copy of your completed waiver to. Be sure to use an email address that you have access to. Please use your legal name, that can be verified by your identification (ex. drivers license). Step 3: If you are signing a waiver for your child please select add a minor, click and repeat if you need to add more than 1 minor. See below.

| Minor 1                 |               |                |            | ×        |
|-------------------------|---------------|----------------|------------|----------|
| First Name*             |               |                |            |          |
| Last Name*              |               |                |            |          |
| Birth Date <sup>•</sup> | Select Year 🔹 | Select Month 🔹 | Select Day | •        |
| Participants            | + ADD A MINOR |                |            | CONTINUE |

Step 4: Ensure all information is correct, then click continue.

# Step 5: Next you must carefully read the liability waiver, and "initial"/ click 3 boxes.

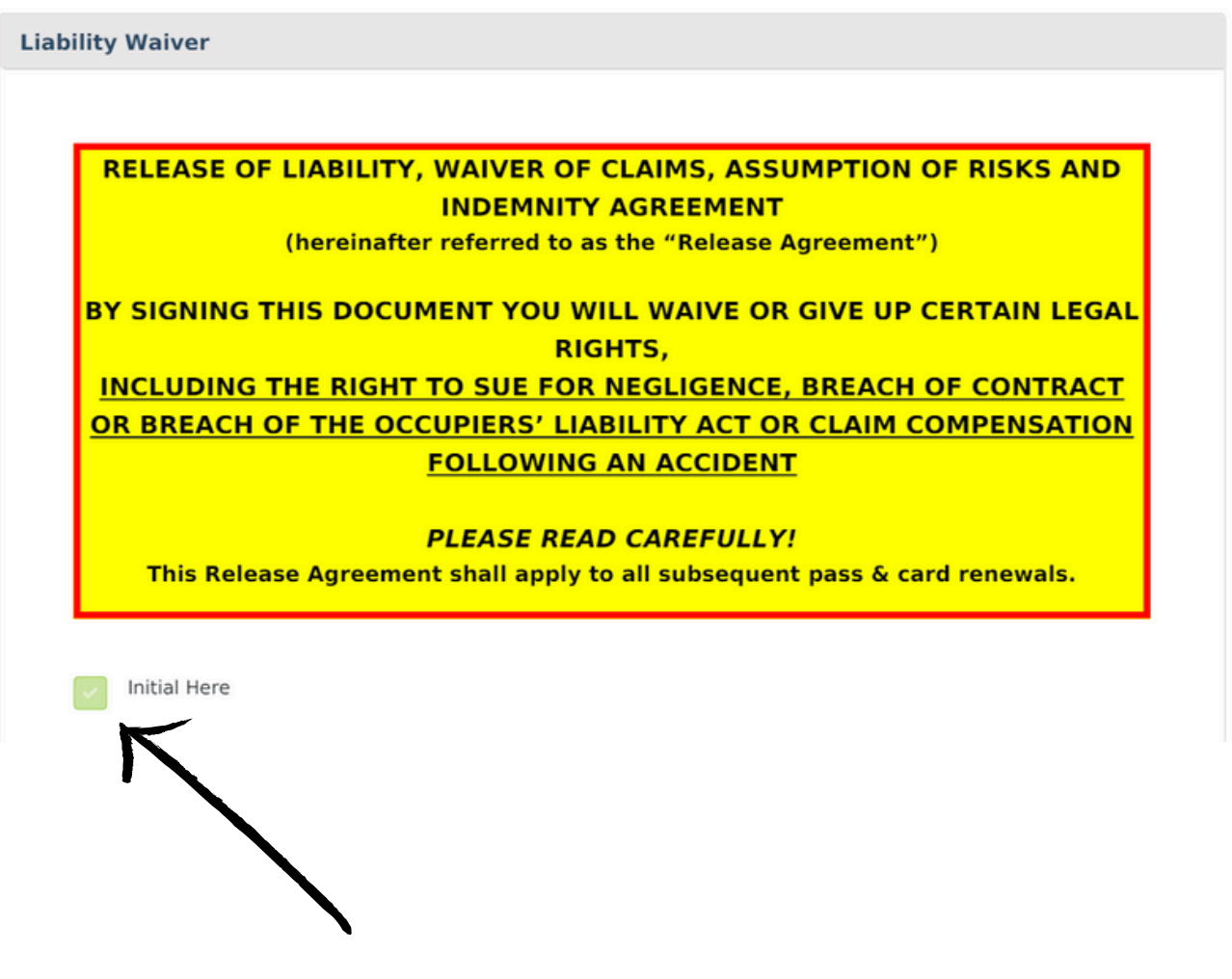

\*There are 3 boxes to 'initial', which the system will not allow you to continue without all three boxes initialed. Step 6: Once you have at bottom of document you will be required to sign your waiver is now complete. no need to print off, it sends you a copy to your email provided and is submitted to our booking system.

property of or personal injury to, any third party, resulting from my, or my family member or next of kins, use of the Releasees' property or participation in the Activity.

Initial Here

5. AGREEMENT BINDING - This Release Agreement shall be effective and binding upon my heirs, next of kin, executors, administrators, assigns and representatives, in the event of my death or incapacity;

6. JURISDICTION - This Release Agreement and any rights, duties and obligations as between the parties to this Release Agreement shall be governed by and interpreted solely in accordance with the laws of Ontario and no other jurisdiction. Any litigation involving the parties to this Release Agreement shall be brought solely within Ontario, and shall be within the exclusive jurisdiction of the Courts of Ontario; and

7. SEVERABILITY - If any provision of this Agreement is determined by a court of competent jurisdiction to be invalid, illegal or unenforceable in any respect, such determination shall not impair or affect the validity, legality or enforceability of the remaining provisions hereof, and each provision is hereby declared to be separate, severable and distinct.

In entering into this Release Agreement, I am not relying upon any oral or written representations or statements made by the Releasees with respect to the safety of Winter Tubing, Amusement Devices other than what is set forth in this Agreement.

The Season Pass issued to the Passholder is the property of Chicopee Tube Park, is not transferable, not for resale and is revocable for misconduct or breach of the Alpine Responsibility Code.

I HAVE READ AND UNDERSTAND THIS RELEASE AGREEMENT AND I AM AWARE THAT BY SIGNING THIS AGREEMENT I AM WAIVING CERTAIN LEGAL RIGHTS WHICH I OR MY HEIRS, NEXT OF KIN, EXECUTORS, ADMINISTRATORS, ASSIGNS AND REPRESENTATIVES MAY HAVE AGAINST THE RELEASEES.

3/3 CHECKBOXES COMPLETE Significe CLEAR

### Step 7: Click Complete / submit.

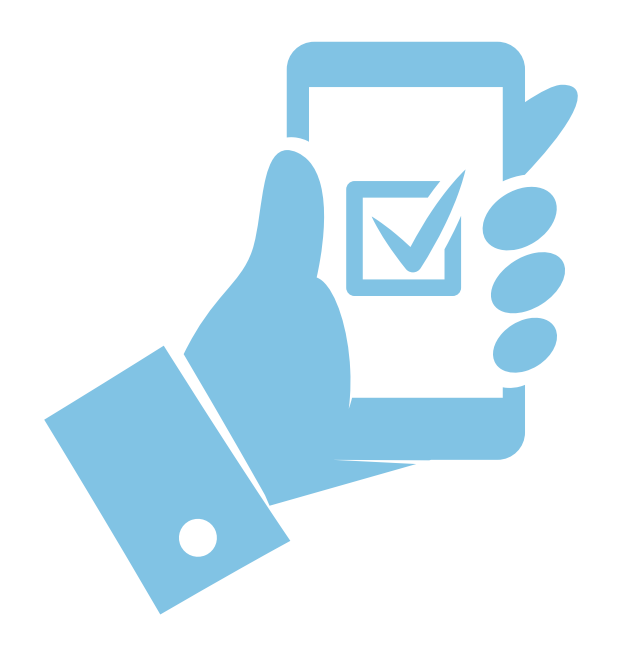

Your waiver is now complete. There is no need to print off your waiver, you will automatically get sent a copy of your completed waiver to the email you provided. Your waiver is then submitted to our booking system. Thank you.

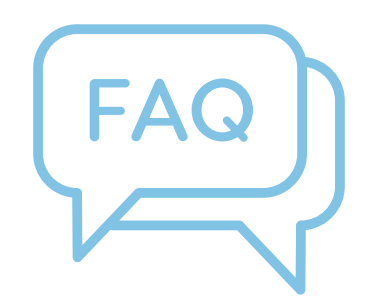

#### 1. Why won't it won't let me sign a waiver for my spouse?

a. Our system will not allow an adult to sign a waiver for another adult. A waiver is a legal document and each participant over the age of 18 must read and sign for themselves. Any participant under the age of 18 must have a guardian sign for them.

#### 2. Why can't I use the same email as my spouse?

a. In order to send each copy of your signed waiver you need to use your own email address.

#### 3. I forgot to add a minor can I go back and add one?

- a. Yes you can, you can open the waiver link, and start to fill out your email, it will prompt to return to your previous submission and ask if that is you, click yes, and then add a minor with the add minor button, located below contact / personal information
- 4. I am planning a group outing for my friends and I, do all of us need to sign a waiver, or is it just myself who purchased our tickets?
  - a. Each participant over the age of 18 must sign and complete their own waiver.

#### 5. Can I send the same link to everyone?

a. Yes, the link is a form that auto populates each time the link is opened, there is no individualized link to your own purchase. The waiver can also be found on the homepage of our website.

#### 6. Does it matter what name i use to sign my waiver?

a. Yes it does, whatever name you sign your waiver with, should match the name of participant for the tickets purchased and their government/ legal issued identification (ex. drivers license).

#### 7. Can I just have my tickets and participate without a waiver?

a.No, you must have a signed and completed waiver before your tickets will be given, and or before you can go and participate.